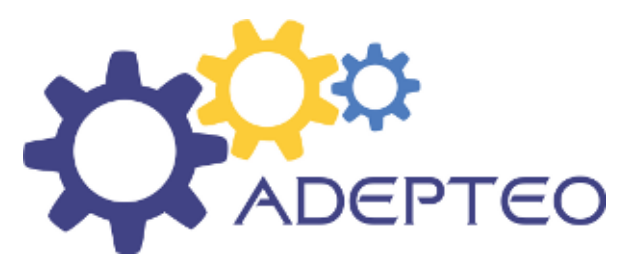

Zoiper Android Setup Guide

## Install Zoiper

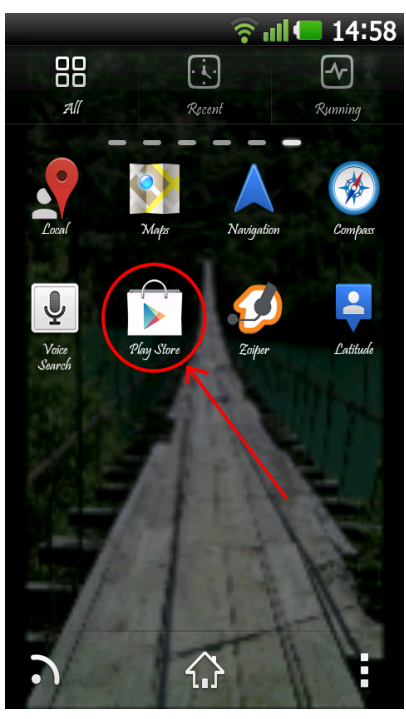

Click the Google Play icon.

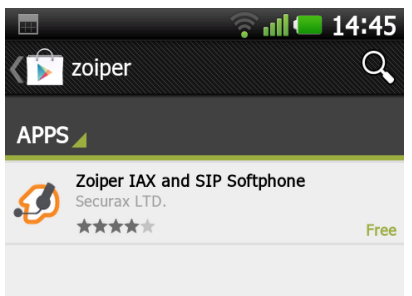

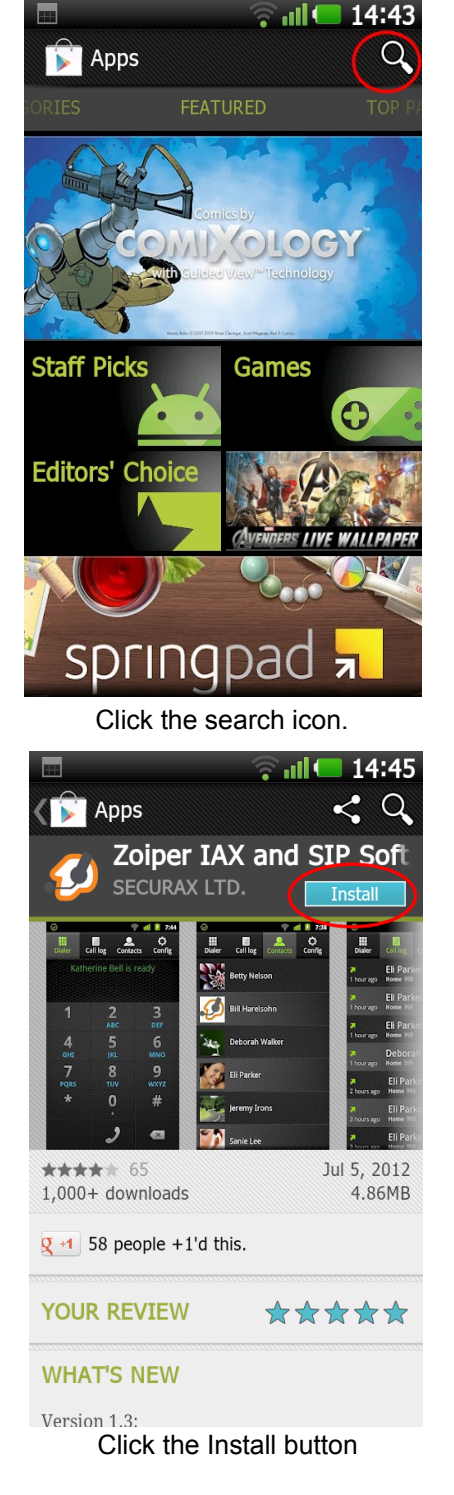

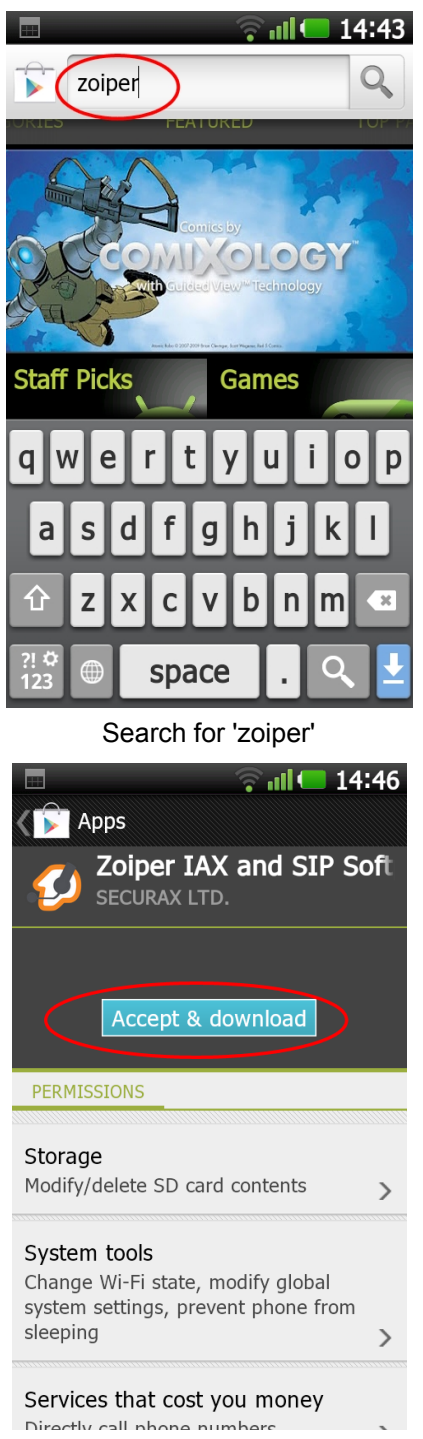

Click the Zoiper Softphone

Click 'Accept & Download'

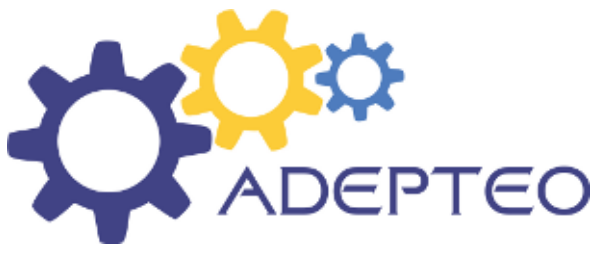

Zoiper Android Setup Guide

## **Zoiper Setup**

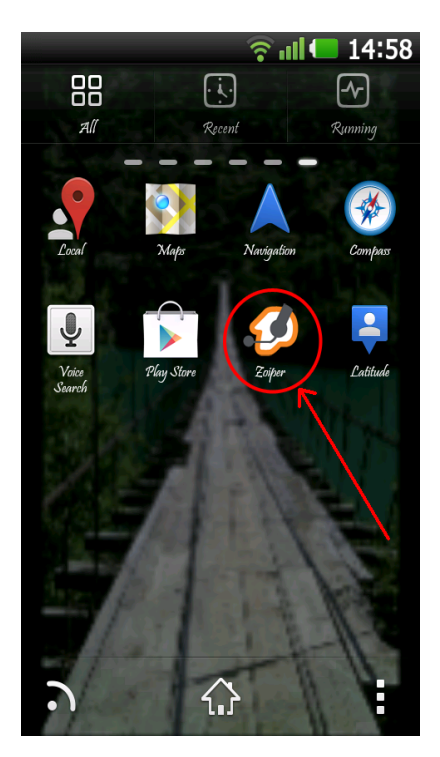

Click on the Zoiper icon

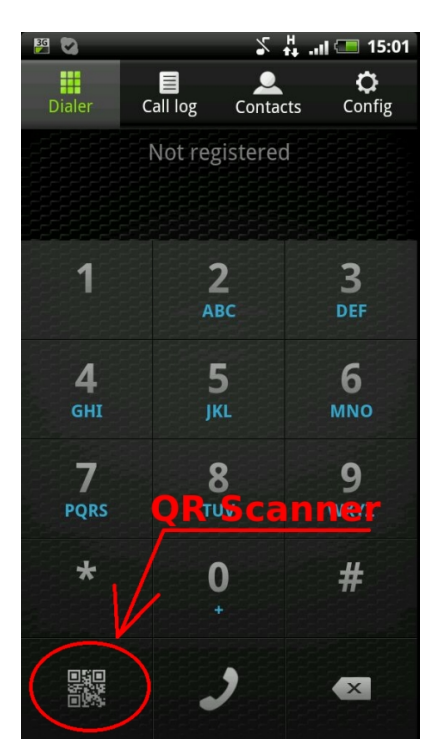

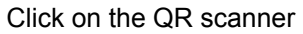

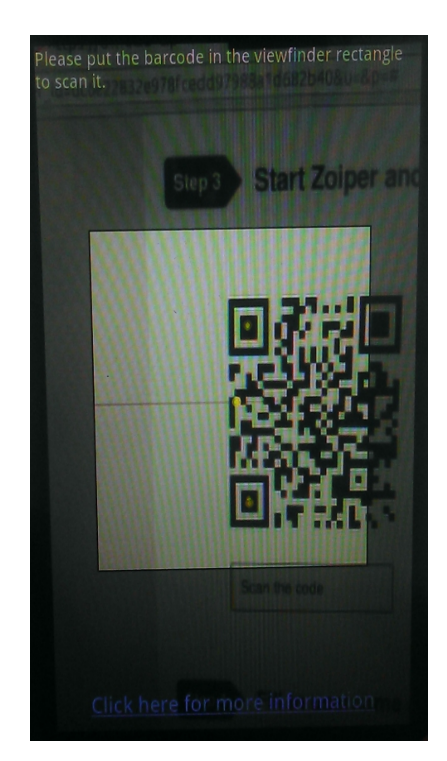

Position the phone to scan the QR code

Your QR code is on the page shown after you have completed the signup of the Adepteo FREE Trial. If you have lost this please contact Adepteo on 0161 710 3000 and we can provide you with the account details to log into your phone.